## 班主任调整学生信息操作步骤

## 一、登录学校智慧校园平台

- 1、<u>www.ahjzvs.com</u>
- 2、服务大厅——教师服务
- 3、输入个人帐号和密码

## 二、平台操作流程

学生管理——日常管理——班级学生信息——点击相应学生"姓名" ——弹出"学生详情"页面——修改相关信息——保存